## Iniciando

Para comenzar a acceder a Canvas por primera vez, haga clic en la URL a continuación. https://princetonk12.instructure.com/login/canvas

Su información de inicio de sesión se ha creado automáticamente utilizando su cuenta para padres de PowerSchool. Si no tiene una cuenta para padres de PowerSchool, comuníquese con su escuela para obtener los códigos de acceso de sus hijos. Los códigos de acceso son necesarios para crear una cuenta de padre de PowerSchool. Una vez que haya creado su cuenta para padres de PowerSchool, el sistema generará su cuenta de Canvas, que se vinculará al perfil de PowerSchool de su hijo durante la noche.

Escriba su nombre de usuario y contraseña, luego haga clic en el botón de inicio de sesión.

Nombre de usuario: PowerSchool parent account username

Contraseña inicial: changeme

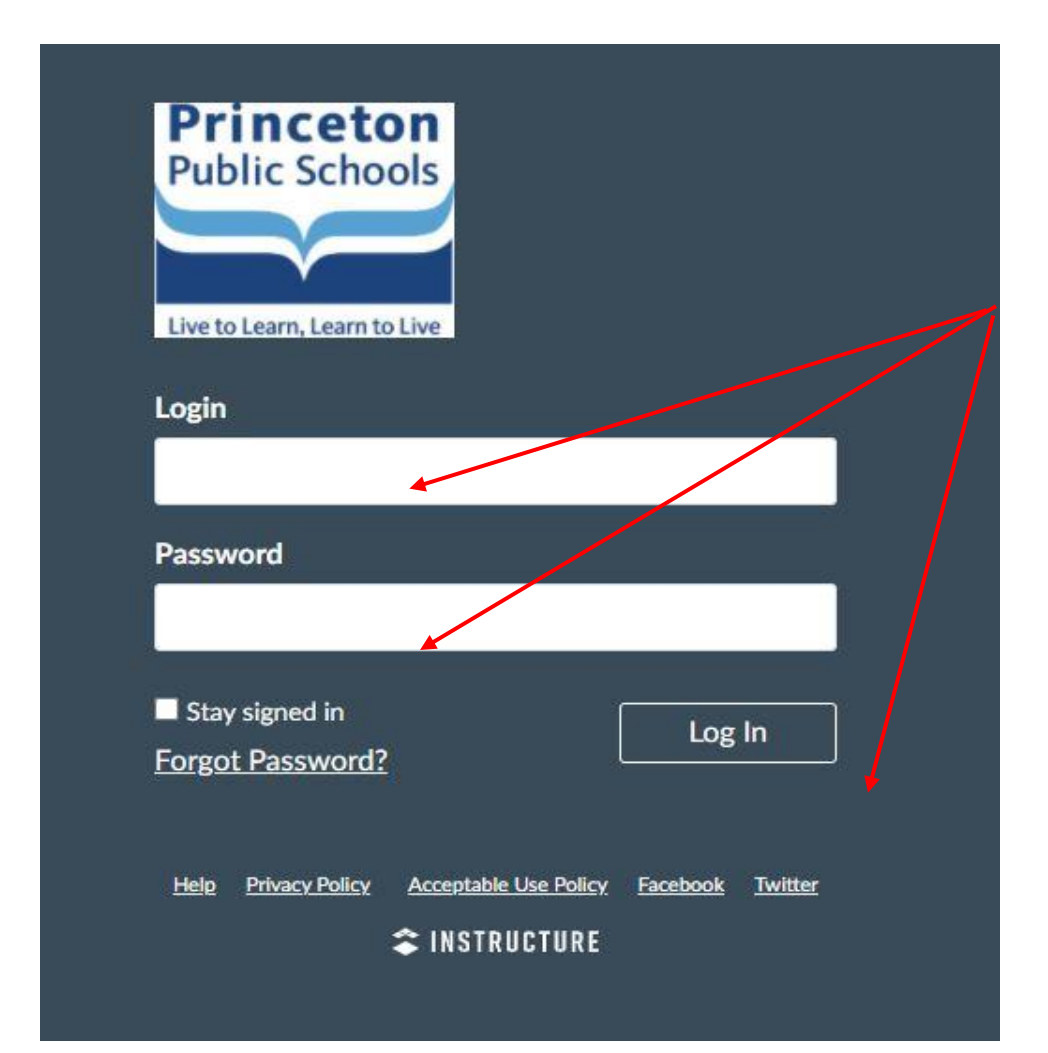

Haga clic en Acepto la Política de Uso Aceptable y haga clic en el botón Enviar.

| CANVAS                                                                                                    |                          |
|----------------------------------------------------------------------------------------------------|--------------------------|
| Acceptable Use Policy                                                                                                    |                          |
| Either you're a new user or the Acceptable Use Policy has changed it. Please agree to the Acceptable Use Policy before you continue. | since you last agreed to |
| I agree to the Acceptable Use Policy. Acepto la Política de Uso Aceptable                                                            | Enviar                   |
|                                                                                                    |                          |

### Configurando Su Contraseña

Haga clic en el enlace **Cuenta** debajo del logo de las Escuelas Públicas de Princeton y un menú se expandirá y mostrará los enlaces. Haga clic en el enlace **Configuración**.

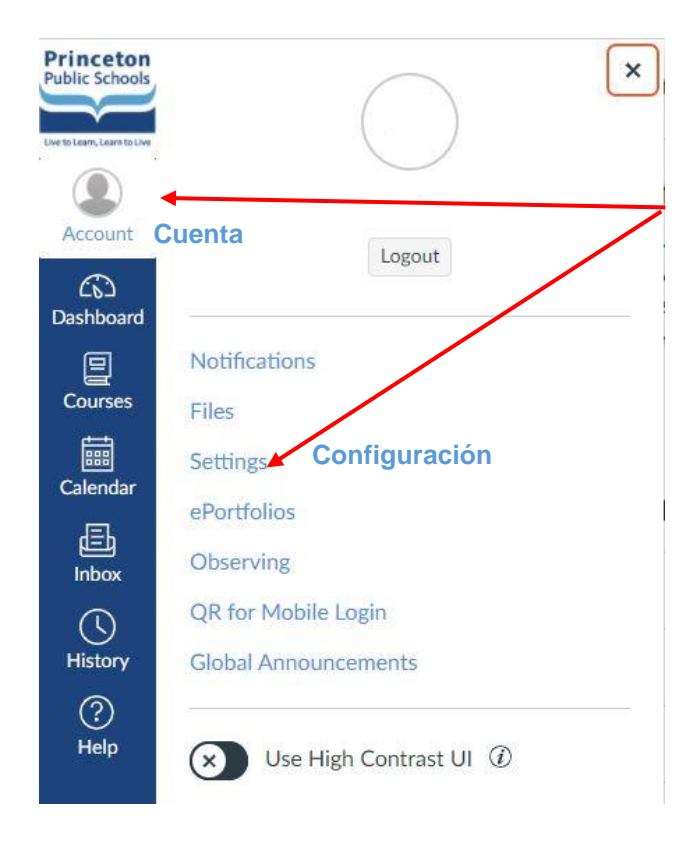

En el lado derecho de la pantalla, haga clic en el botón Editar Configuración.

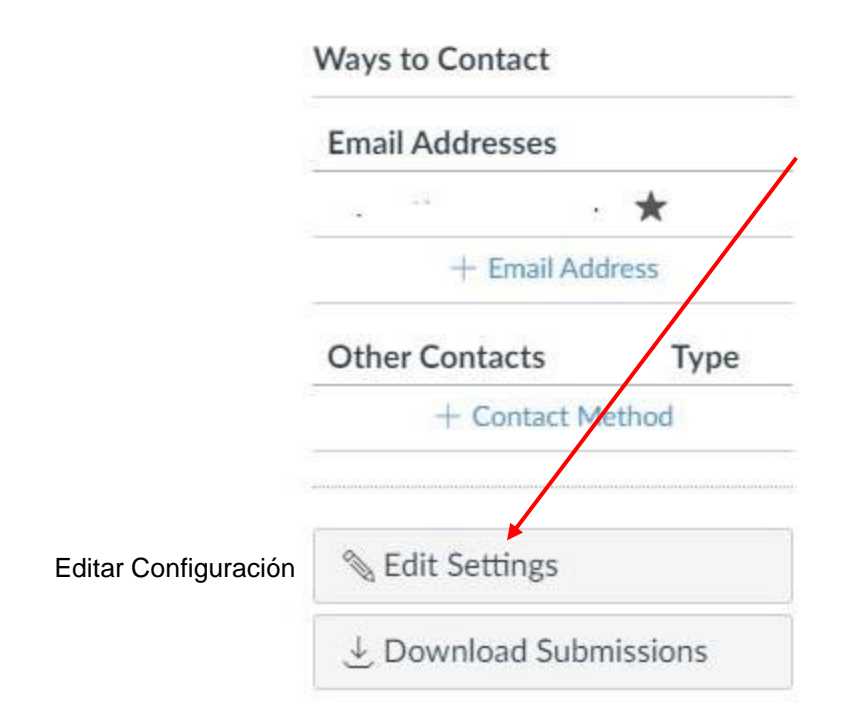

Haga clic en la casilla de verificación para Cambiar contraseña.

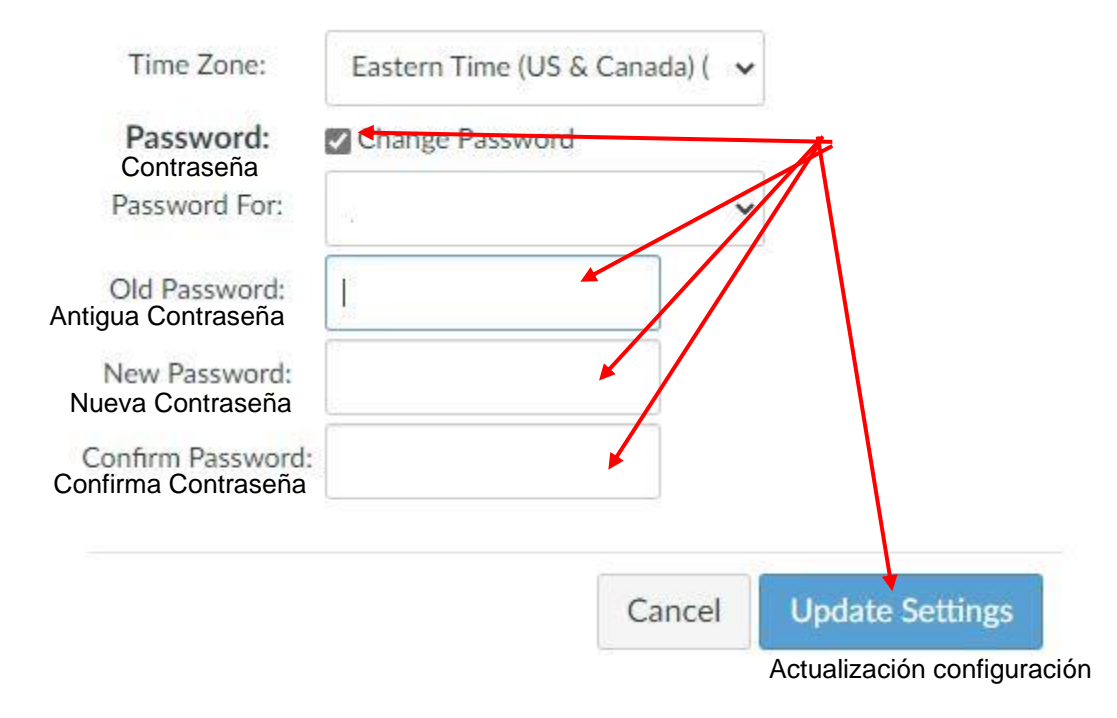

La Contraseña Antigua es la contraseña inicial, *changeme*. Crea y confirma tu nueva contraseña. Haga clic en **Actualizar configuración** para guardar los cambios.

### Ver cuenta

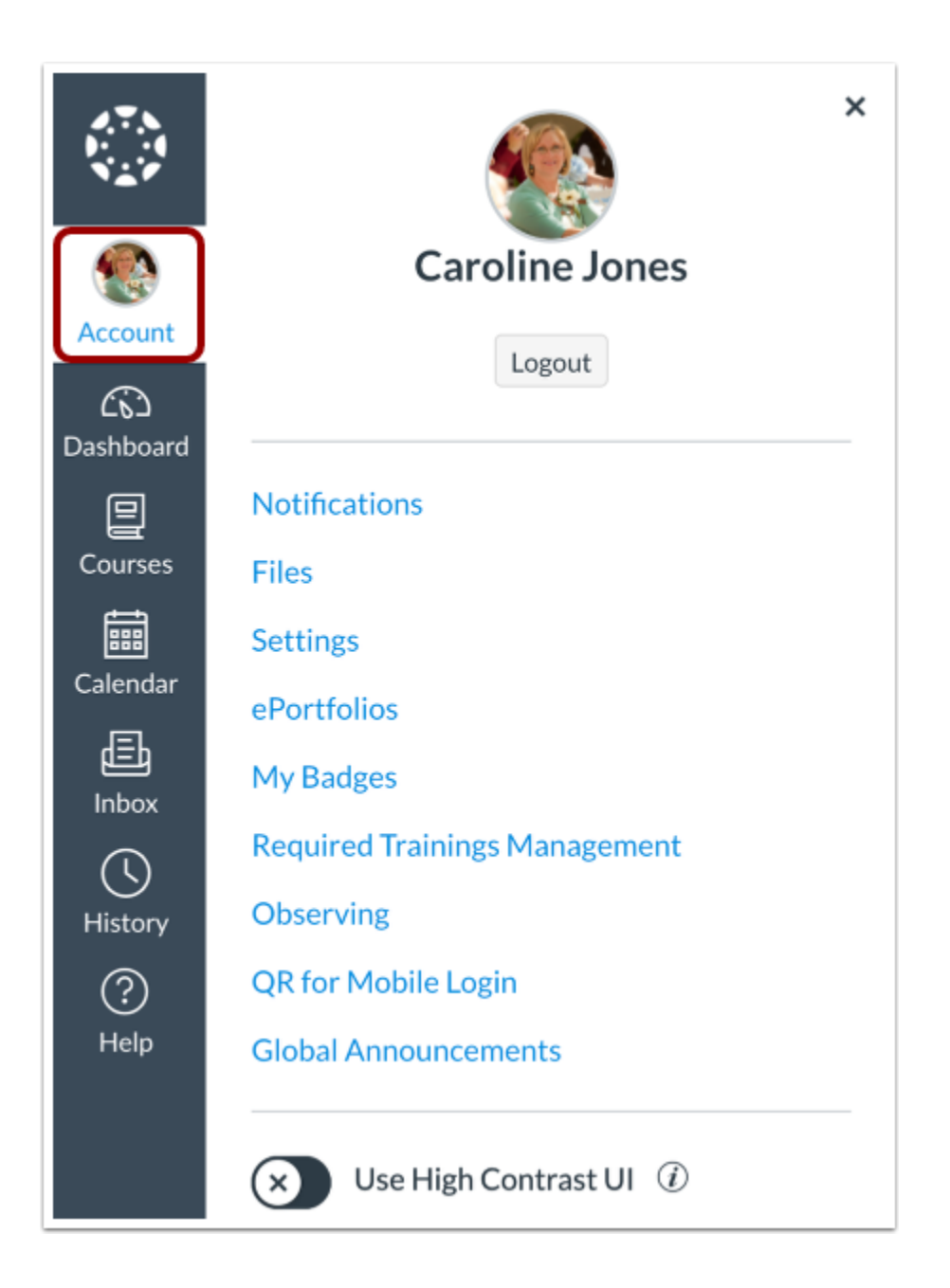

Para ver su información de usuario, haga clic en el enlace **Cuenta**. El menú se expandirá y mostrará enlaces para acceder a sus preferencias de notificación , archivos personales , configuraciones de usario, así como también le dará la capacidad de cerrar sesión.

## Ver Panel de Control

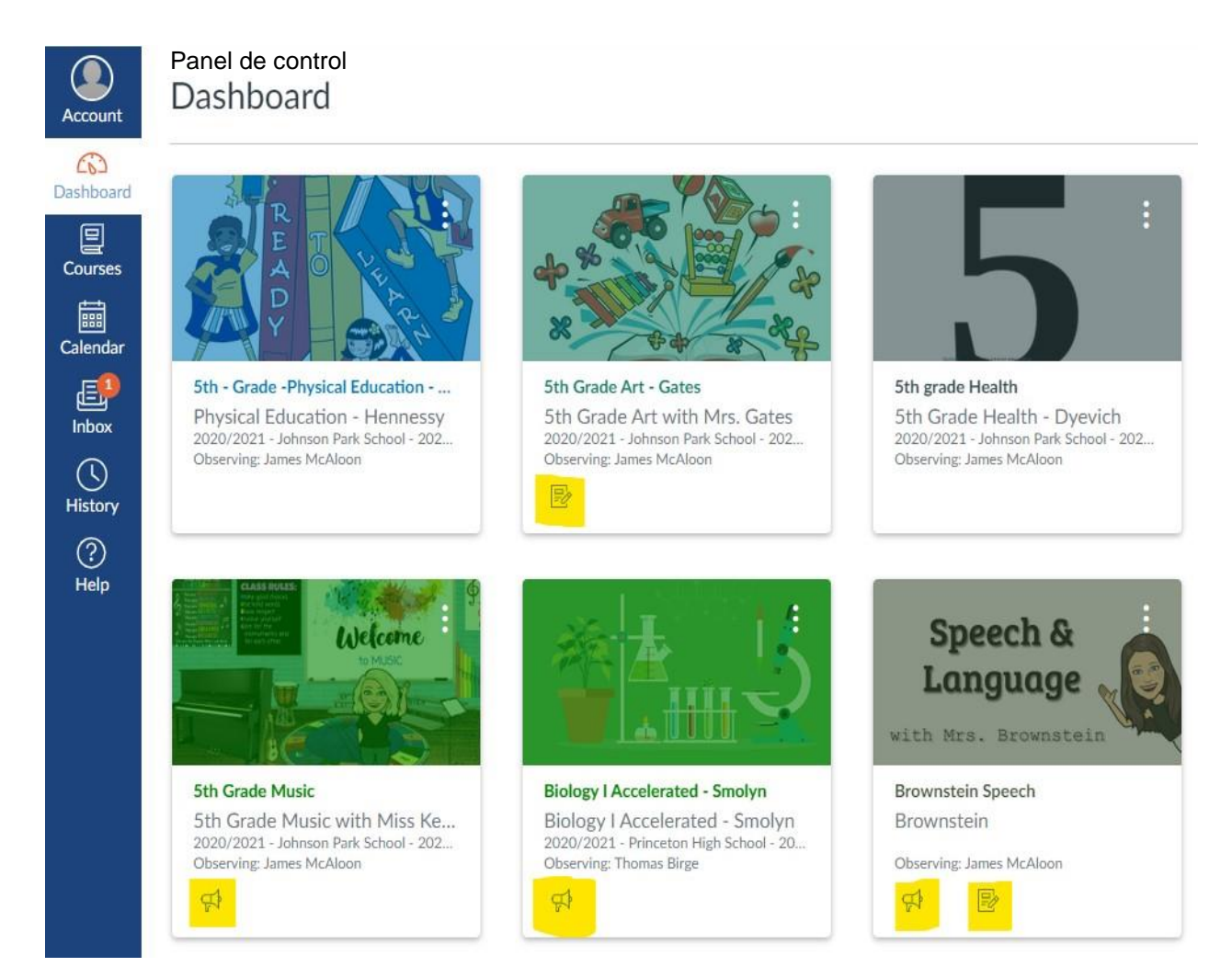

Tenga en cuenta que la página **Panel de control** es la pantalla predeterminada de Canvas. Si un profesor actualiza la información de su curso, aparecerá una notificación en la tarjeta del curso individual que se muestra en el Panel.

#### Ver Cursos

| $\leftrightarrow \rightarrow c$ | princetonk12.instructure.com/courses                                                                                                    |           |                      |                 |          |
|---------------------------------|----------------------------------------------------------------------------------------------------|-----------|----------------------|-----------------|----------|
| 🔛 Apps                          | PowerSchool 📔 PowerSchool Learni 📔 PowerScho                                                                                                    | ool SIS 🚷 | Registration Gateway | DocuShare Login | >r< Scho |
| Princeton<br>Public Schools     | 2020/2021 - Princeton High School - 2020-2021                                                                                                    | •         |                      |                 |          |
| Public Schools                  | Brownstein Speech                                                                                                    |           |                      |                 |          |
| Live to Learn, Learn to Live    | Geometry I Accelerated - Misiewicz<br>2020/2021 - Princeton High School - 2020-2021<br>HR - Grade 5 - Vunk<br>2020/2021 - Johnson Park School - 2020-2021 | Ŀ         |                      | Nickname        |          |
| CC<br>Dashboard                 | JP School Counseling                                                                                                    | -         |                      | NICKHAIIIC      |          |
| Courses                         | JP STEAM 5<br>2020/2021 - Johnson Park School - 2020-2021<br>Library 5th Grade<br>2020/2021 - Johnson Park School - 2020-2021                             |           |                      |                 |          |
| Calendar                        | Mr. Filippone's PHS School Counseling<br>Page                                                                                                    |           |                      |                 |          |
| History                         | Mrs. Knight's Occupational Therapy<br>Ms. Robey's Homepage<br>Ms. Robey's Reading                                                                         | nessy     |                      |                 |          |
| ?<br>Help                       | Ms. Robey's Word Study                                                                                                    |           |                      |                 |          |
|                                 | Peer Group 2020-21 Phoebe F. + Theo E-<br>D                                                                                                    |           |                      |                 |          |
|                                 | PHS Asian American Club                                                                                                    |           |                      |                 |          |
|                                 | Science - Vunk<br>2020/2021 - Johnson Park School - 2020-2021                                                                                             | Ŀ         |                      |                 |          |
|                                 | World Language - Morales<br>2020/2021 - Johnson Park School - 2020-2021                                                                                   |           |                      |                 |          |
|                                 | All Courses                                                                                                    |           |                      |                 |          |
| ie _                            | Welcome to your courses! To customize<br>the list of courses, click on the "All<br>Courses" link and star the courses to<br>display.                      | E         |                      |                 |          |
| 1X                              |                                                                                                    | *         |                      |                 |          |

Para ver los cursos de su hijo, haga clic en el enlace **Cursos**. El menú mostrará una lista de los cursos de su hijo / a. Para ver información de un curso actual, haga clic en el nombre con el hipervínculo del curso específico que se muestra en el menú. Para ver todos los cursos a los que su hijo / a está asociado para el año escolar actual, haga clic en **Todos los Cursos** (que se encuentra debajo del último curso en el menú de visualización).

# Ver Calendario

|                    | Today | Today $\leftarrow \rightarrow$ October 2020 |     |     |     | Month Ag           | genda + | < October 2020 >                                                                                                    |  |  |
|--------------------|-------|---------------------------------------------|-----|-----|-----|--------------------|---------|----------------------------------------------------------------------------------------------------|--|--|
|                    | SUN   | MON                                         | TUE | WED | тни | FRI                | SAT     | 27       28       29       30       1       2       3         4       5       6       7       8       9       10                                                                           |  |  |
| ccount             | 27    | 28                                          | 29  | 30  | 1   | 2                  | 3       | 11       12       13       14       15       16       17         18       19       20       21       22       23       24         25       26       27       28       29       30       31 |  |  |
| ourses             | 4     | 5                                           | 6   | 7   | 8   | 9                  | 10      | CALENDARS     Caroline Jones     Basic Written Communications                                                                                                    |  |  |
| nbox               | 11    | 12                                          | 13  | 14  | 15  | 16                 | 17      | History 101     Introduction to Oceanography                                                                                                    |  |  |
| (L)<br>istory<br>? | 18    | 19                                          | 20  | 21  | 22  | 23<br>Pr Assignmen | 24      | 3 Calendar Feed                                                                                                    |  |  |
| lelp               | 25    | 26                                          | 27  | 28  | 29  | 30                 | 31      |                                                                                                    |  |  |

Para ver su calendario, haga clic en el enlace Calendario.

# Ver bandeja de entrada

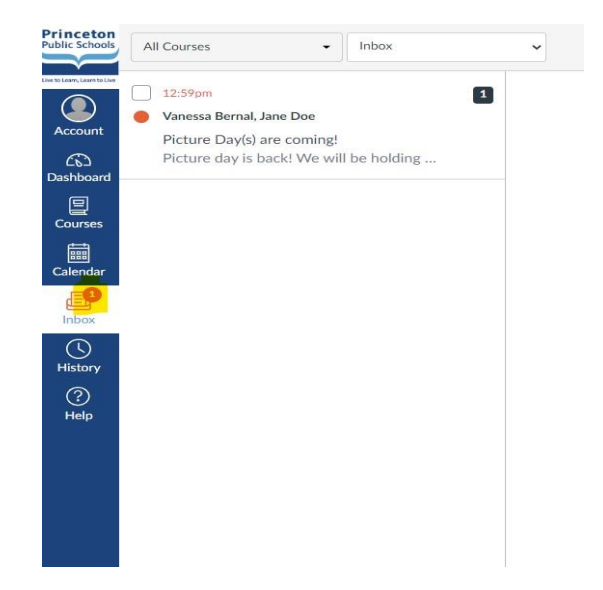

*Inbox* es el sistema de mensajería de Canvas donde puede comunicarse con los profesores de los cursos de su hijo / a. Para ver su bandeja de entrada, haga clic en el enlace **Bandeja de entrada**. Nota: El número de mensajes nuevos se muestra como parte del icono de la bandeja de entrada.

## Ver Historial

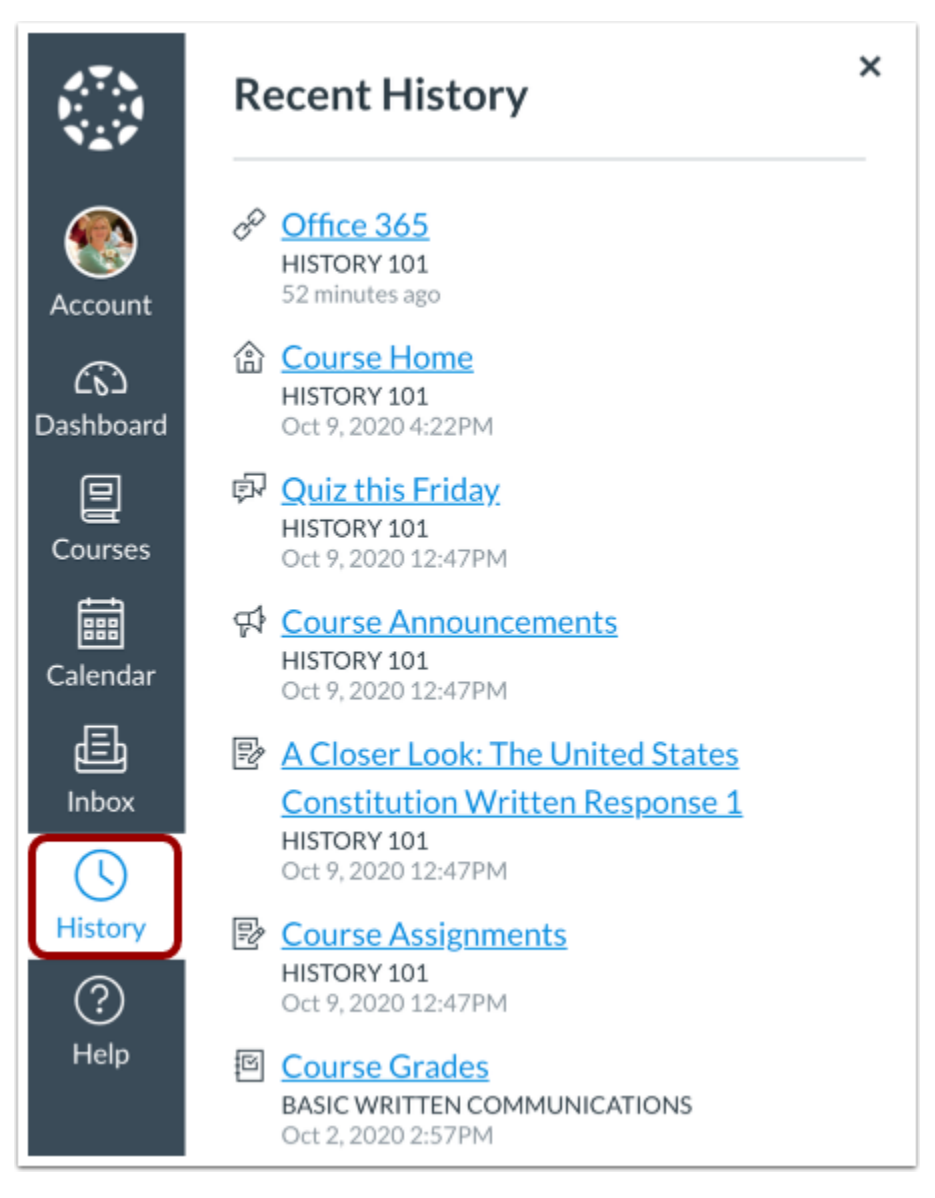

Para ver el historial de visitas recientes de la página del curso Canvas, haga clic en el enlace **Historial**. El historial reciente muestra hasta tres semanas del historial de visitas de la página del curso de Canvas